## Inschrijven wedstrijden

De ouders van de pupillen schrijven zelf hun kind(eren) in voor wedstrijden. Door middel van deze instructie kun je dit ook makkelijk doen. Indien er nog vragen zijn, dan kunt u contact met ons/mij opnemen. Tel of mail...

Op de website van de KNSBOOST (<u>www.knsboost.nl</u>) staat een wedstrijdkalender.

|                                                                                         |    |            |           |                |              | WW.KNSBOOST.NL                       |              |                                                  | Ê                        |                            | G                                                                                | ebruikers Log                               |
|-----------------------------------------------------------------------------------------|----|------------|-----------|----------------|--------------|--------------------------------------|--------------|--------------------------------------------------|--------------------------|----------------------------|----------------------------------------------------------------------------------|---------------------------------------------|
| E-MAIL                                                                                  | Ka | lender KNS | BOOST (se | eizoen 2009-20 | 10)<br>De ki | alandar 2009-20                      | 10 000       | ler voorbeboud                                   |                          |                            |                                                                                  |                                             |
| INTO@KNSDOOST.NI<br>STATISTIEKEN<br>Limieten                                            | Da | turo       | Aanvang   | Finde Wedstr   | · Soort      | Categorie                            | Max          | inschrijven                                      | 1                        | n I                        | Laatste wijz                                                                     | iging 04-10-200                             |
| baanrecords                                                                             | za | 17/10/09   | 17:30 -   | - Ennac Weast  | marathon     | Categorie                            | Maxi         | nischijven                                       | 501                      | y 1                        |                                                                                  | max                                         |
| WEDSTRIJDEN                                                                             |    | 47/40/00   | 17.00     | 10.00          |              | Enschede 1e jeug                     | d mara       | ithon pupC/B/A jun.C/B                           | 3 en over                | iger                       | ר<br>ר                                                                           |                                             |
| kalender                                                                                | za | 1//10/09   | 17:30 -   | 18:30          | pup          | nunillen training v                  | oor all      | e nunillen met regio tra                         | iningskaa                | art                        |                                                                                  |                                             |
| inschrijven<br><i>UITSLAGEN</i><br>2008-2009<br><i>RANGLIJSTEN</i><br>100<br>300<br>500 | za | 17/10/09   | 18:45 -   | 22:00 DV01     | alle-klasses | DHC t/m M en A<br>pupillen           | 152          | 12/10 tot 17/10 12:0                             | DO A                     | 1<br>2<br>2<br>2<br>5<br>6 | L 2*100<br>2 500-500<br>3 500<br>4 500-1000<br>5 500-1500<br>5 1000<br>7 1500    | 24<br>16<br>40<br>24<br>24<br>24<br>24<br>8 |
| 500<br>500-1000<br>500-1500                                                             |    |            |           |                |              | start 500-1000 en<br>omstreeks 21:15 | 500-1<br>uur | 500 omstreeks 19:30 u                            | ur, 1000                 | om                         | streeks 20:15                                                                    | 5 uur en 1500                               |
| 100-300<br><u>LINKS</u><br>KNSB<br>Noord-Oost<br>Gewest Overijssel<br>DOWNLOADS         | zo | 18/10/09   | 17:30 -   | 19:30 DV02     | alle-klasses | D/H C t/m M                          | 84           | 12/10 tot 18/10 12:0                             | A 00                     | 1 2<br>3<br>2              | L 1000<br>2 1500<br>3000 kl1&2<br>3 jun.B en<br>ouder<br>5000 kl1 H#<br>en ouder | 40<br>28<br>12<br>4<br>4                    |
| downloads                                                                               | za | 24/10/09   | 17:30 -   | 18:30          | pup          |                                      |              |                                                  |                          |                            |                                                                                  |                                             |
| home                                                                                    | za | 24/10/09   | 18:45 -   | 22:00 DV03     | klasse1&2    | pupillen training v<br>D/H C t/m M   | oor all      | e pupillen met regio tra<br>12/10 tot 19/10 21:1 | <u>iningskaa</u><br>30 D | art<br>1<br>2<br>3<br>2    | L 500-1000<br>2 500-1500<br>3 100-300<br>4 500-3000<br>5 500-5000                |                                             |
|                                                                                         | zo | 25/10/09   | 17:30 -   | 19:30 DV04     | no           |                                      |              |                                                  | C                        | :                          |                                                                                  |                                             |
|                                                                                         | -  | 21/10/00   | 17,20     | 19.45          | marathor     | NO masters op uit                    | nodigii      | ng 500-1500                                      |                          |                            |                                                                                  |                                             |
|                                                                                         | 2a | 31/10/09   | 17:30 -   | 10:43          | maracion     | marathon 2e ieug                     | d mara       | athon pup.C/B/A en iun                           | .C/B                     |                            |                                                                                  |                                             |
|                                                                                         | za | 31/10/09   | 19:00 -   | 22:00          | marathon     | regio II marathon                    |              |                                                  |                          |                            |                                                                                  |                                             |
|                                                                                         | zo | 1/11/09    | 17:30 -   | 19:30 DV05     | klasse3&4&5  | D/H C t/m M                          |              | 15/10 tot 26/10 21:1                             | 00 B                     |                            | L 500-1000<br>2 500-1500<br>3 100-300<br>4 500-300                               |                                             |

Op deze wedstrijdkalender staan alle wedstrijden, niet alleen voor de pupillen. De wedstrijden staan op datum gerangschikt. Als onder het kopje *Soort* **pup** staat, kan dit een wedstrijd zijn voor de pupillen. Soms is het echter ook een extra pupillentraining voor degene die een regio trainingskaart hebben, bijv. op za 17/10/09.

Soms staat een wedstrijd voor pupillen ook vermeld onder **alle klasses.** Onder de *Categorie* staat dan vermeld voor wie de wedstrijd is, bijv. DHC t/m M en A pupillen, zoals de wedstrijd op za 17/10/09

Om wat voorbeeldjes te kunnen laten zien, zijn van verschillende wedstrijden stukjes erin gezet.

| Dat | tum      | Aanvang | Einde | Wedstr. | Soort . | Categorie            | Max.    | inschrijven        |             | Jury      | Info        | max |
|-----|----------|---------|-------|---------|---------|----------------------|---------|--------------------|-------------|-----------|-------------|-----|
|     |          |         |       |         |         |                      |         |                    |             |           |             |     |
| zo  | 8/11/09  | 17:30 - | 19:30 | DV12    | pup     | D/HPABCDEF           |         | 22/10 tot 2/11     | 21:00       | с :       | 1 100-100   |     |
|     |          |         |       |         |         |                      |         |                    |             |           | 2 100-300   |     |
|     |          |         |       |         |         |                      |         |                    |             | :         | 3 300-300   |     |
|     |          |         |       |         |         |                      |         |                    |             | 6         | 4 100-500   |     |
|     |          |         |       |         |         |                      |         |                    |             | ŗ         | 5 500-300   |     |
|     |          |         |       |         |         |                      |         |                    | ŕ           | 5 500-700 |             |     |
|     |          |         |       |         |         | pup wedstrijd        |         |                    |             |           |             |     |
| za  | 14/11/09 | 17:30 - | 18:15 |         | pup     |                      |         |                    |             |           |             |     |
|     |          |         |       |         |         | pupillen training vo | or alle | e pup met regio tr | ainingskaar | t         |             |     |
| za  | 14/11/09 | 18:30 - | 19:45 | DV06    | pup     | D/HPABCDEF           |         | 29/10 tot 9/11     | 21:00       | F C       | 1 100-100   |     |
|     |          |         |       |         |         |                      |         |                    | 1           | 2 100-300 |             |     |
|     |          |         |       |         |         |                      |         |                    |             | :         | 3 300-500   |     |
|     |          |         |       |         |         |                      |         |                    |             |           | 4 2*100+2*: | 300 |
|     |          |         |       |         |         | pup wedstrijd        |         |                    |             |           | 100, L .    |     |

We nemen de wedstrijd van 8/11/09 als voorbeeld. Onder inschrijven zien we staan: 22/10 tot 2/11 21:00. Dit betekent dat vanaf 22/10 de inschrijving kan plaatsvinden tot 2/11 21.00 uur.

Op de site komt dan in vette letters **open** te staan en ook **lijst**(39) zie onder. Er kan worden ingeschreven tot 17/10 18.00 uur

| zo 18/10/09 | 17:15 - 19:45 EN06 | рир | D/HPA B C D E F | open tot 17/10 18:00 lijst(39) 1 100-100 (14)<br>klasse5 (14) |
|-------------|--------------------|-----|-----------------|---------------------------------------------------------------|
|             |                    |     |                 | 2 <mark>100-300</mark><br>klasse4 (7)                         |
|             |                    |     |                 | 300-500<br>3 klasse (18)<br>3-2                               |

Door op **open** te klikken kom je in het inschrijfformulier voor deze wedstrijd. Door op **lijst** te klikken krijg je de voorlopige inschrijflijst te zien. Erachter staat een getal (39). Dit betekent dat er al 39 inschrijvingen zijn.

Verder staat er nog welke afstanden er geschaatst kunnen worden en tussen haakjes hoeveel inschrijvingen er voor die afstand kunnen worden gedaan.

| voorlonige interne | t inschriifliist      |           |            |                     |
|--------------------|-----------------------|-----------|------------|---------------------|
|                    | e moon grigoe         |           |            |                     |
| wedstrijd gegev    | ens                   |           |            |                     |
| Wedstrijd          | EN06                  |           |            |                     |
| wedstrijdleider    | Johan ter Horst       |           |            |                     |
|                    | email j.w.ter.horst@h | ome.nl    |            |                     |
|                    | Telefoon 074-2771295  |           |            |                     |
| Soort              | рир                   |           |            |                     |
| Datum              | zo 18 okt 09          |           |            |                     |
| Aanvang            | 17:15 uur             |           |            |                     |
|                    |                       |           |            |                     |
|                    |                       |           |            |                     |
| persoons gegev     | ens                   |           |            |                     |
|                    | naam                  | categorie | vereniging | voorkeurafstand(en) |
| wo 7 okt 09        | Hasse Keulstra        | DPE       | HYC        | 100-100 klasse5     |
| wo 7 okt 09        | Fenne Keulstra        | DPB       | HYC        | 300-500 klasse 3-2  |
| wo 7 okt 09        | Loes Adegeest         | DPA       | STOK       | 300-500 klasse 3-2  |
| wo 7 okt 09        | Pien Grootenhaar      | DPE       | HYC        | 100-100 klasse5     |
| wo 7 okt 09        | Maike Grootenhaar     | DPB       | HYC        | 100-100 klasse5     |

DPA

HPC

HPA

HPD

HYC

HYC

HYC

оотм

300-500 klasse 3-2

300-500 klasse 3-2

100-300 klasse4

100-100 klasse5

wo 7 okt 09

wo 7 okt 09

di 6 okt 09

di 6 okt 09

Joyce Leussink

Tim van Benthem

Rens Olde Olthof

Joep Brons

Klik op **open**. Eerst wordt in stappen vermeld wat je moet doen. Daarna een blokje met wedstrijdinformatie.

In de open blokjes moet het wedstrijdnummer worden ingevuld. Dit wedstrijdnummer is het nummer wat op de baankaart staat vermeld. Voor schaatsers uit Deventer begint dit altijd met **DV** en dan wat nummers bijv. DV58914. eronder moet een email adres worden gegeven. Op dit emailadres krijg je een bevestiging van inschrijving. Bewaar deze bevestiging tot na de wedstrijd. Daarna nog de keuze voor de afstand. Dit kan het best in overleg met de trainer worden gedaan.

Daarna klikt u op volgende. Indien alles in orde is, krijg je de gegevens nog eens te zien, om te controleren. Nogmaals volgende en de inschrijving is voldaan. Op de lijst is bovenaan de ingeschreven persoon vermeld. Deze lijst is altijd onder voorbehoud.

| in. Vul de gewenste afstand combinatie in.Klik v                                    | volgende                                                                                                    |  |  |  |  |  |  |  |
|-------------------------------------------------------------------------------------|----------------------------------------------------------------------------------------------------|--|--|--|--|--|--|--|
| in. Vul de gewenste afstand combinatie in.Klik v                                    | /olgende                                                                                                    |  |  |  |  |  |  |  |
| in. Vui de gewenste aistand combinade m.kiik v                                      | volgenue                                                                                                    |  |  |  |  |  |  |  |
|                                                                                     |                                                                                                    |  |  |  |  |  |  |  |
|                                                                                     | jik of de ingevulde gegevens kloppen Klik volgende                                                                          |  |  |  |  |  |  |  |
| INTAP 3.<br>Iw inschrijving wordt toegevoegd, u ontvangt een email ter bevestiging. |                                                                                                    |  |  |  |  |  |  |  |
|                                                                                     |                                                                                                    |  |  |  |  |  |  |  |
| END6                                                                                |                                                                                                    |  |  |  |  |  |  |  |
|                                                                                     |                                                                                                    |  |  |  |  |  |  |  |
| Johan ter Horst <b>i.w.ter.horst@home.nl</b>                                        |                                                                                                    |  |  |  |  |  |  |  |
| ·····                                                                               |                                                                                                    |  |  |  |  |  |  |  |
| zo 18 okt 09                                                                        |                                                                                                    |  |  |  |  |  |  |  |
| 17:15-19:45                                                                         |                                                                                                    |  |  |  |  |  |  |  |
| DP ABCDEF                                                                           |                                                                                                    |  |  |  |  |  |  |  |
| HP ABCDEF                                                                           |                                                                                                    |  |  |  |  |  |  |  |
|                                                                                     |                                                                                                    |  |  |  |  |  |  |  |
|                                                                                     |                                                                                                    |  |  |  |  |  |  |  |
|                                                                                     |                                                                                                    |  |  |  |  |  |  |  |
|                                                                                     |                                                                                                    |  |  |  |  |  |  |  |
| 1 🔘 100-100 klasse5                                                                 | (14)                                                                                                    |  |  |  |  |  |  |  |
| 2 🔘 100-300 klasse4                                                                 | (7)                                                                                                    |  |  |  |  |  |  |  |
| 3 🔿 300-500 klasse 3-2                                                              | (18)                                                                                                    |  |  |  |  |  |  |  |
|                                                                                     | EN06<br>pup<br>Johan ter Horst j.w.ter.horst@home.nl<br>zo 18 okt 09<br>17:15-19:45<br>DP A B C D E F<br>HP A B C D E F<br> |  |  |  |  |  |  |  |

## Afmelden

Soms komt er wat tussen waardoor je niet aan de wedstrijd kunt deelnemen waarvoor je je hebt aangemeld. Je moet je dan zelf via de mail afmelden. Hiervoor heb je de inschrijfbevestiging nodig.

Er is een kopje met online afmelden/wijzigen. Eronder staat in het rood een link: online wijzigen. Door hierop te klikken kom je in een scherm waar je kan aanvinken dat je je afmeldt. Ook kun je evt. afstanden wijzigen. Het afmelden kan zolang de wedstrijd nog open is voor inschrijvingen. Lukt het door omstandigheden niet om via de mail af te melden dan moet je ons via mail of tel op de hoogte brengen. Want, niet afgemeld betekent uitsluiting van de volgende wedstrijd.

## INSCHRIJFBEVESTIGING

| Datum inschrijving:     | 14-10-2008 10:13:52                                                                                              |  |  |  |  |  |  |
|-------------------------|----------------------------------------------------------------------------------------------------|--|--|--|--|--|--|
| Homepage:               | www.knsboost.nl                                                                                                  |  |  |  |  |  |  |
| Gegevens wedstrijd      |                                                                                                    |  |  |  |  |  |  |
| Wedstrijd:              | DV01                                                                                                    |  |  |  |  |  |  |
| Datum:                  | za 18 okt 08                                                                                                    |  |  |  |  |  |  |
| Tijd:                   | 17:30-19:45                                                                                                    |  |  |  |  |  |  |
| Info:                   | alle-klasses<br>500-100-300 of 500 of 1000 of 1500 mtr.                                                          |  |  |  |  |  |  |
| Gegevens inschrijver    |                                                                                                    |  |  |  |  |  |  |
| Naam:                   | Esmee van den Hazel                                                                                              |  |  |  |  |  |  |
| Wedstrijdnummer:        | DV58534                                                                                                    |  |  |  |  |  |  |
| Categorie:              | HC1                                                                                                    |  |  |  |  |  |  |
| Voorkeurafstand(en):    | 3 (1000 start omstreeks 18:00 uur)                                                                               |  |  |  |  |  |  |
| E-mail:                 | carinavdhazel@chello.nl                                                                                          |  |  |  |  |  |  |
| Inschrijfcode:          | 1223972032.21177                                                                                                 |  |  |  |  |  |  |
| IP-adres:               | 62.195.153.238                                                                                                   |  |  |  |  |  |  |
| Online afmelden/wijzige | n                                                                                                    |  |  |  |  |  |  |
| Link                    | Online wijzigen                                                                                                  |  |  |  |  |  |  |
|                         | Middels de bovenstaande link kunt u uw keuze afstandscombinatie wijzigen of<br>uzelf afmelden van deze wedstrijd |  |  |  |  |  |  |
|                         | Online afmelden/wijzigen is mogelijk tot dat de inschrijving van de wedstrijd sluit.                             |  |  |  |  |  |  |

Deze inschrijfbevestiging is géén garantie dat je ook op de definitieve deelnemerslijst komt te staan. De wedstrijdleiding heeft het recht om personen die onrechtmatig inschrijven te weren van de wedstrijd. Tevens kan de wedstrijdleider de voorkeurs afstand(en) wijzigen.